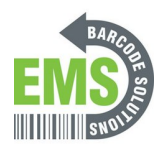

## 9- How To Perform A Firmware Update

How to update the firmware on the GSS-MOBILE-3.

Written By: Eric Sutter

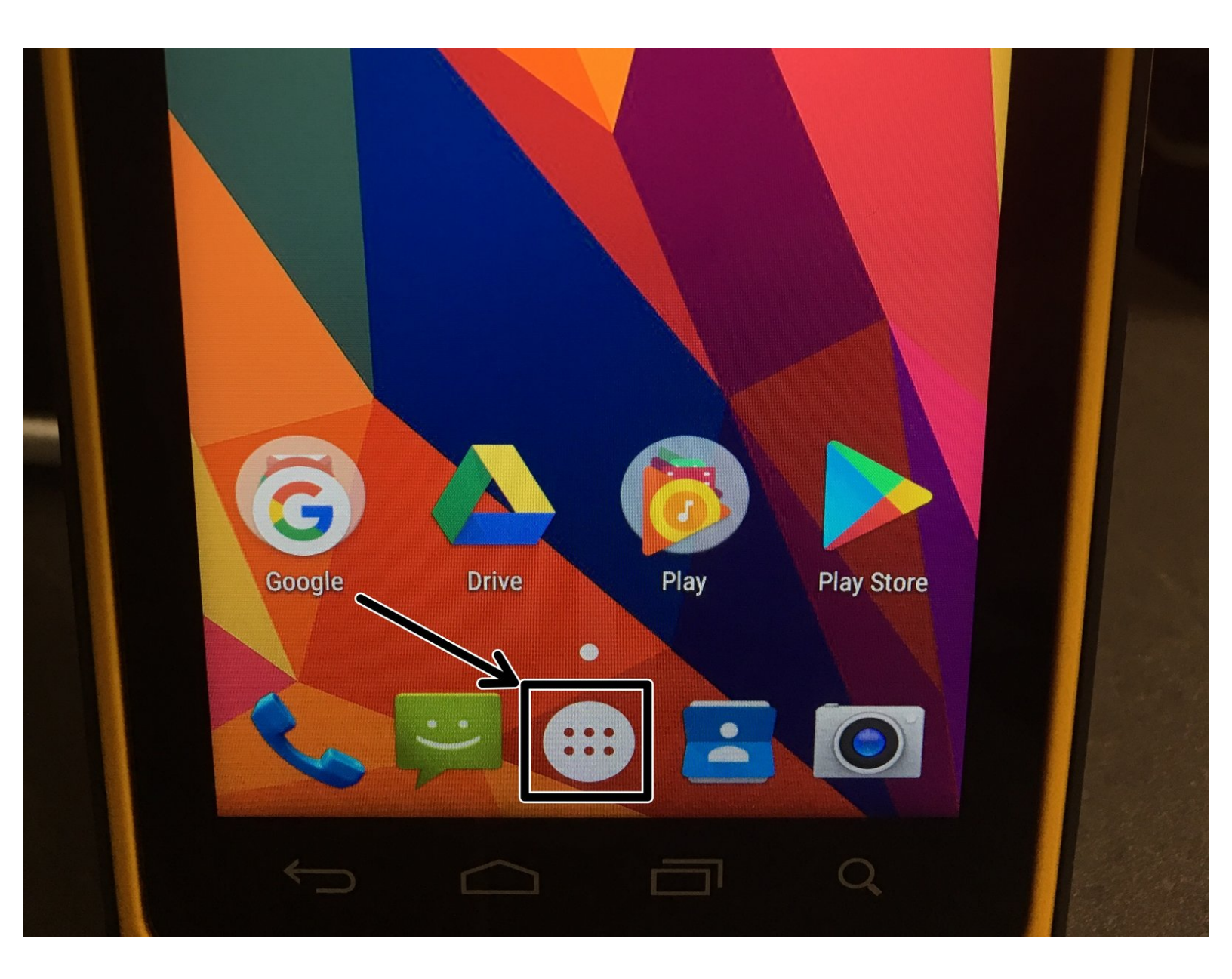

This document was generated on 2024-05-14 04:45:53 PM (MST).

## Step 1 — Updating Firmware Pt. 1

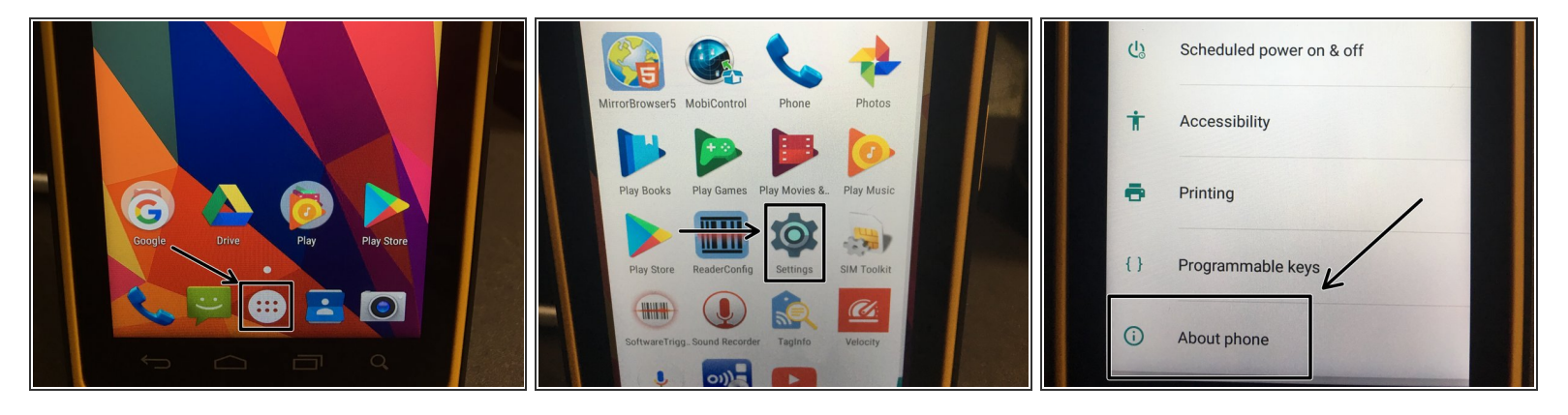

- From the Home Screen, select the Apps icon.
- In the Apps menu, scroll down and select Settings.
- In the Settings menu, scroll down and select About Phone.

## Step 2 — Updating Firmware Pt. 2

| 🔒 📓 🛛 🐨 🗽 54% 14:54                  | ← System updates | ← System updates                     |
|--------------------------------------|------------------|--------------------------------------|
| ← About phone                        |                  |                                      |
| System updates                       | Verify Code      |                                      |
| Status<br>Phone number, signal, etc. |                  |                                      |
| Legal information                    |                  | Your system is currently up to date. |
| Regulatory information               |                  |                                      |

- In the About Phone menu, choose the option for System Updates.
- You will be asked for a code. Please enter 23058518 and hit OK to continue.
- If a new update exists, you will be prompted to perform an update. Otherwise, you'll receive a screen indicating that the system is up to date.

This document was generated on 2024-05-14 04:45:53 PM (MST).